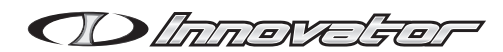

# Innovator PC Software 補足説明書

# 1. PC Softwareのインストール

1) PCにCDを入れてインストーラーを開きます。

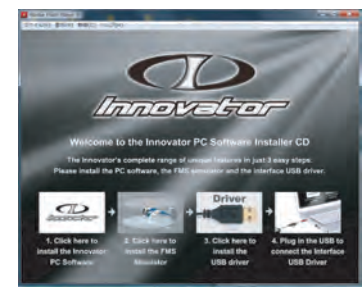

 PC SoftwareをPCにインストールします。

 [1.Click here to install the Innovator PC Software] ボタン をクリックしてください。

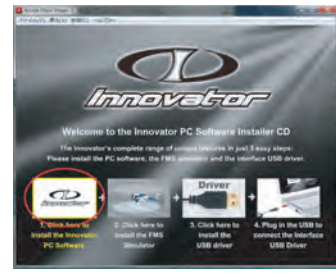

Setup Wizard」に沿ってインストールを実行してください。

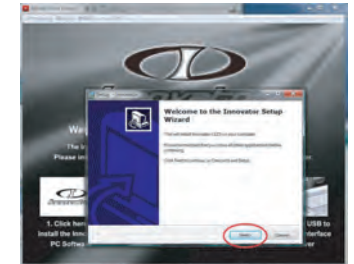

 インストール後、デスクトップ画面にPCソフ トウェアのアイコンを表示させるには途中の画 面でチェックを入れてください。

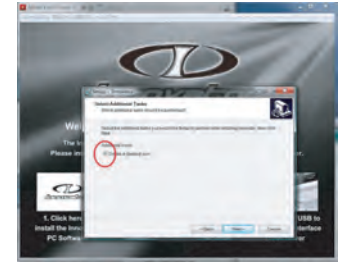

# 2. FMSシミュレータのインストール

 FMS SimuratorをPCにインストールします。
 「2.Click here to install the FMS Simulator」ボタンを クリックしてください。

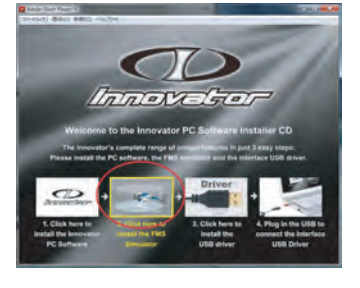

 注意書きの合意欄にチェックを入れ、セット アップウィザードに沿ってインストールを実 行してください。

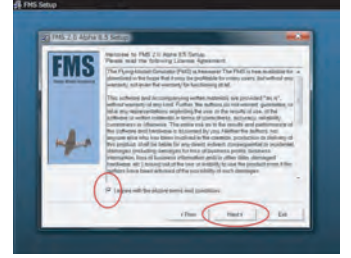

# 3. USBドライバのインストール

- 注意:この時点ではまだUSBプラグをPCに接続しないでく ださい。
  - 1) USBドライバをPCにインストールします。

「3.Click here to install the USB driver」ボタンをクリ ックしてください。

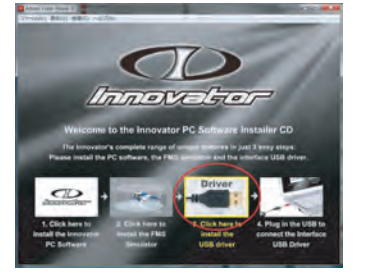

## 2) USBドライバがインストールされます。

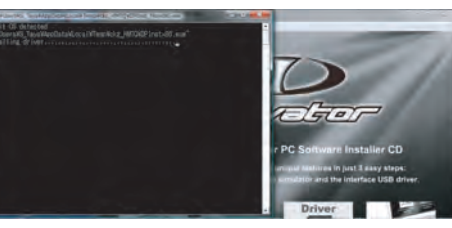

## 4. インターフェースUSBケーブルの接続

- 1) インターフェースをPCにインストールします。 「4.Plug in the USB to conect the Interface USB Driver」 ボタンをクリックしてください。
- USBプラグをPCに接続し、PCの指示に従って 操作すればインストールできます(ドライバー のある場所はCDドライブを指定してください)

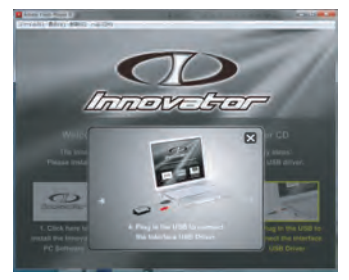

## 5. FMSシミュレータのセットアップ

 PCソフトウェアを開きます。
 現在開いているフライトデータを[データ送信] の[シミュレータ]に送信してください。
 インターフェースケーブル(小さいほうのUSB プラグ)を送信機に接続します。
 シミュレータを「起動」してください。

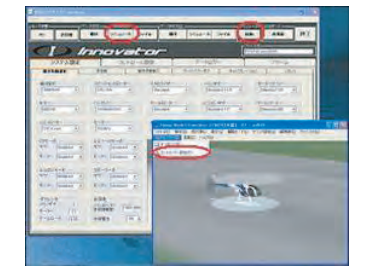

#### 注意: シミュレーターの画面がフラッシュして画像が見えな い場合、メニューから[グラフィック]を選択し、[テ クスチャー]のチェックをはずしてください。

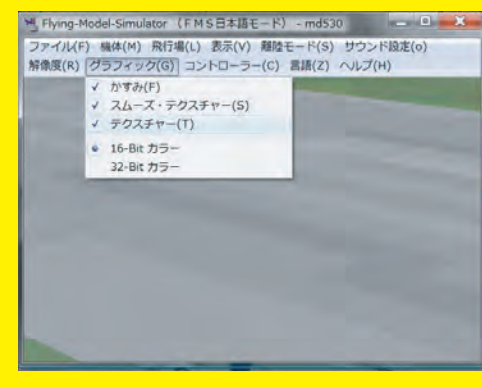

### 5) FMSのファンクション[コントローラー]の [コントローラー設定]を選択してください。

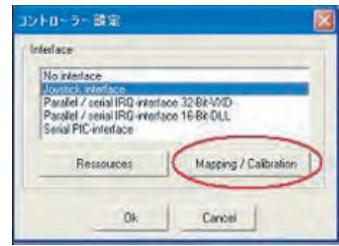

- 6) 「Joystick interface」を選択し、「Mapping / Calibration」をクリックしてください。
- 7)送信機のトリムをすべて中立にして「Calibrate」 をクリックし、送信機のスティックを上下左右 最大に動かし、5,6chのスイッチも動かし てください。
- 8)かならず左右のスティックをすべて中立位置に してから[Finish]をクリックしてください。
- 5) 左側の「Mapping」の欄は下図と同じ数字を記入し、[Inv]にチェックを入れてください。

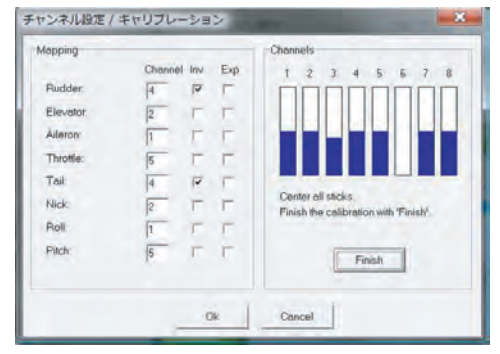

以上でFMSシミュレーターを使用できます。

#### お願い

PCソフトウェアやヘリコプターのソフトウェアは新しい オプションパーツへの対応やヘリコプターの性能向上のた め進化を続けます。ときどきPCソフトウェアで新しいソ フトウェアのバージョンをチェックしてください。

#### TAYAエンジニアリングカスタマーサービス: TEL045-971-6698 受付時間:10:00~17:00(土日祝祭日を除く) e-メール:service@taya-eng.co.jp Webサイト:www.innovator-rc.com

※この商品はシミュレータの特許取得者である(株)電 波実験社の承認の元に販売しています。